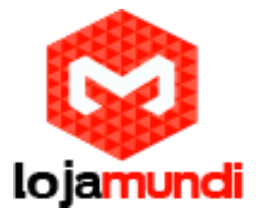

## Transformando sua Cubieboard A10 em um cliente remoto

Neste tutorial vamos mostrar uma forma fácil e rápida de transformar sua <u>Cubieboard A10</u> em um cliente remoto. Ideal para quem tem a necessidade de manusear planilhas, acessos web, consultas web dentre outros.

O primeiro passo é a instalação do sistema em sua Cubieboard. Neste passo a passo utilizaremos o Cubian, mas você pode utilizar outras distribuições Linux.

Baixe a imagem:

https://www.dropbox.com/s/sfcog2bvl9d8wj3/Cubian-desktop-x1-a10-hdmi.img.7z?dl=0

Feito o download iremos subir esta imagem para um <u>cartão micro sd</u>, é necessário que seu cartão tenha pelo menos 4GB. Utilizaremos o Win32 disk Image;

http://sourceforge.net/projects/win32diskimager/

- 1- Abra o Win32 disk imager
- 2- Selecione a imagem do sistema

Após o término do procedimento citado, iremos iniciar a Cubieboard com o cartão. Ao iniciar o sistema aparecerá a seguinte tela com a solicitação de usuário, entre com:

USUÁRIO: cubie

PASSWORD: cubie

|  | Cubian X |  |
|--|----------|--|
|  | Cubriel  |  |
|  |          |  |

Lojamundi – Tecnologia Sem Limites

www.lojamundi.com.br

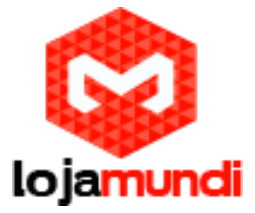

Feito isso iremos transferir a seguinte imagem para a Nand da Cubieboard. Utilize os seguintes comandos:

- 1 sudo apt-get update
- 2 sudo apt-get install cubian-nandinstall
- 3 sudo cubian-nandinstall

Após o término da instalação para a nand é necessário que reinicie o sistema. Ao entrar novamente no sistema iremos mudar a prioridade de inicialização. É necessário que crie um novo arquivo dentro de /mnt/. No nosso exemplo criaremos com o nome nand. Para acessá-la, iremos usar o seguinte comando:

mount -t auto /dev/"nandb" /mnt/"nand"

Montada a partição da nand, acesse o seguinte caminho;

1 - cd /mnt/nand/boot/

2 – edite o arquivo *uEnv.conf* e mude a prioridade de inicialização para root=/dev/nandb (salve as configurações). Desligue sua Cubieboard e retire o cartão micro sd.

Ligue a cubieboard. Se ocorreu tudo certo o sistema irá iniciar normalmente.

Abra o terminal Linux e faça o seguinte comando:

\$ sudo apt-get install rdesktop

A partir deste momento o nossos acessos serão via linha de comando. O uso mais simples para o rdesktop é simplesmente passar o IP ou domínio da máquina remota como argumento, como em:

## \$ rdesktop 192.168.0.1

O problema é que ele vai utilizar todas as opções default, abrindo uma tela de 800x600 com 256 cores. O protocolo RDP v5, usado no XP e 2003 server, suporta o uso de 16 bits de cor. Para ativar o recurso inclua as opções "-5 -a 16" (o -5 é a versão do protocolo e o -a 16 especifica os bits de cor), como em:

\$ rdesktop 192.168.0.1 -5 -a 16 192.168.0.1

Para especificar a resolução, use a opção "-g", seguida pela resolução desejada, como em:

\$ rdesktop -g 1000x700 192.158.0.1

Ao especificar a resolução, você pode usar qualquer número que adapte a janela ao seu desktop. Não é necessário se limitar às resoluções padrão. Para abrir a seção em tela cheia use a opção "f", como em:

\$ rdesktop -5 -a 16 -f 192.168.0.1

## Lojamundi – Tecnologia Sem Limites www.lojamundi.com.br

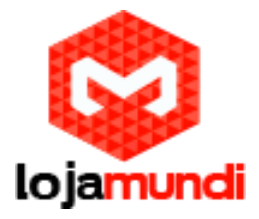

|   | Administrador Outro Ulusáno                                                                                                    |
|---|----------------------------------------------------------------------------------------------------|
| G | Sancelar Stancelar Stancel |

\$rdesktop - f 192.168.0.1

No exemplo optamos por ter um melhor desempenho então tiramos todos aqueles efeitos do windows. Para fazer o mesmo siga a orientação abaixo:

Meu Computador>Propriedade>Avançado>Ajustar para ter o melhor desempenho.

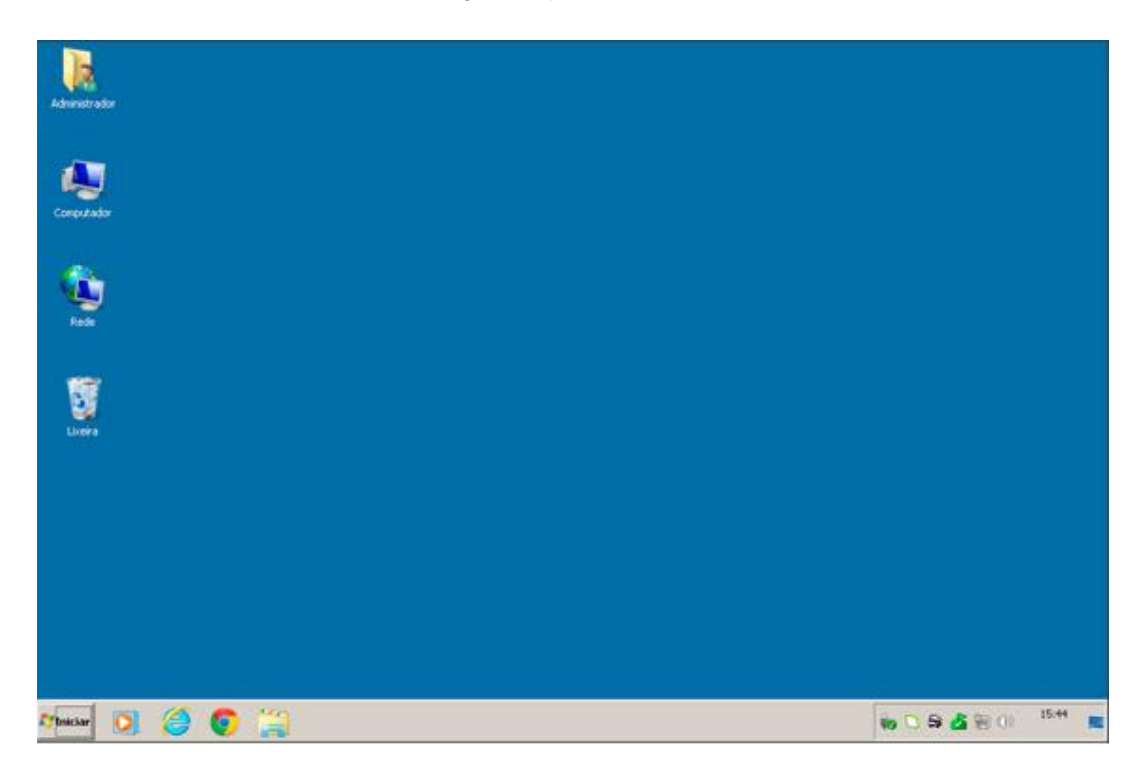

Lojamundi – Tecnologia Sem Limites

www.lojamundi.com.br

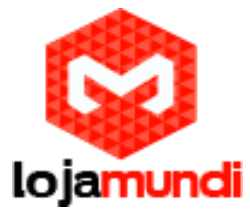

Pronto! Nosso cliente remoto está em pleno funcionamento.

Boa sorte!

## Lojamundi – Tecnologia Sem Limites

www.lojamundi.com.br